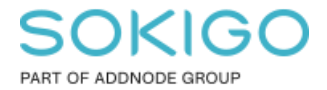

Produkt: GEOSECMA for ArcGIS Område: GEOSECMA Manager Modul: Fastighet/Sök Skapad för Version: 10.9.1 SP6 Uppdaterad: 2024-12-23

Sökrutin för delägande fastigheter till en gemensamhetsanläggning/samfällighet

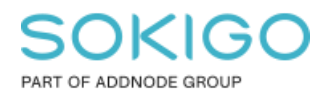

# Innehåll

| . 1 |
|-----|
| . 3 |
| . 3 |
| . 3 |
| . 4 |
| . 5 |
| . 9 |
|     |

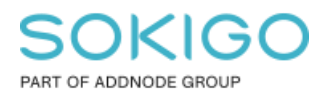

# 1. Sammanfattning

Denna guide förklarar hur ni kan sätta upp en sökrutin för att få ut en lista på delägande fastigheter och dess lagfarna ägare till en gemensamhetsanläggning (GA) eller en samfällighet (S eller FS).

Observera att detta är en uppdaterad version av guiden då sökrutinen har genomgått en förändring. Läs mer under punkt 3 nedan.

# 2. Förkrav

Sökrutinen skapas i GEOSECMA Manager så detta behövs göras av en GEOSECMA administratör med behörigheter att administrera i GEOSECMA Manager.

Sökrutinen kan sedan köras i webbapplikationen av den/de användare som får behörigheter till sökrutinen.

# 3. Var finns information om delägare till samfälligheter

# och gemensamhetsanläggningar

Det finns två tabeller i lantmäteriets ÖFF som innehåller data gällande delägande fastigheter till en samfällighet/gemensamhetsanläggning. Det är följande två tabeller:

12A - Andel i Samfällighet/Gemensamhetsanläggning (reShareInCommunity)

14A - Delägande fastigheter i S/GA (rePartOwnedUnit)

I den tidigare versionen av den här guiden så gjordes sökrutinen endast mot tabellen 14A *Delägande fastigheter i S/GA*. Men det har i efterhand kommit fram information gällande att lantmäteriet inte alltid håller denna tabell uppdaterad. Utan informationen uppdateras istället i tabell 12A *Andel i Samfällighet/Gemensamhetsansläggning*.

Dock så finns det inget andelstal i tabell 12A *Andel i Samfällighet/Gemensamhetsansläggning* så om man behöver den informationen i resultatet så kan man kombinera de två tabellerna i sökrutinen vilket jag har gjort nedan i denna uppdaterade version av guiden.

Om ni har modulen GEOSECMA Fastighetsdata så kan informationen istället hämtas från de två vyerna *FA\_FASTIGHETANDELGASAMF (12A)* samt *FA\_DELAGANDEFASTIGHET (14A)*.

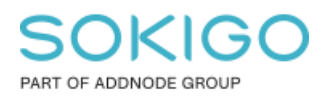

# 4. Sökrutinen "Sök GA\_S och delägande fastigheter"

Om ni har modulen GEOSECMA Fastighetsdata så kan sökrutinen med fördel skapas med hjälp av vyer som ingår i modulen.

Om ni inte har modulen GEOSECMA Fastighetsdata så får man själv sätta upp relationen mellan de tabeller som behövs för att få fram de delägande fastigheterna.

Skapar sökrutinen gör ni i GEOSECMA Manager under Sök Tryck på "Skapa ny sökrutin"

Välj sedan alternativ 4.1 om ni har modulen GEOSECMA Fastighetsdata eller alternativ 4.2 om ni inte har den modulen.

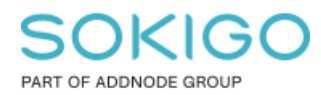

# 4.1 Sökrutin från Vyerna i GEOSECMA Fastighetsdata

Skapa en ny sökrutin genom att trycka på knappen "Skapa ny sökrutin" i GEOSECMA Manager under Sök

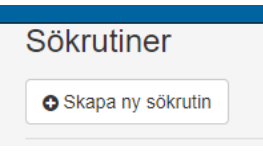

### Steg 1

### *Datakälla*: välj er fastighetsdatabas *Starta sökningen i tabell*: FA\_FASTIGHETANDELGASAMF

| Sökrutin för att söka fra                                        | am andel frå | IN GA SAMF | F FA vyer   |
|------------------------------------------------------------------|--------------|------------|-------------|
| 1 Sök i 🛛 🛛 Välj fält                                            | 3 Anpassa    | 4 Färgsätt | 5 Publicera |
| Datakälla                                                        |              |            |             |
| Fastighet Gislaved                                               |              |            | ~           |
| Starta sökningen i tabell                                        |              |            |             |
| FA_FASTIGHETANDELGASAMF                                          |              |            | ~           |
| Anpassade relationer                                             |              |            |             |
| FA_DELAGANDEFASTIGHET                                            |              |            |             |
| Fastighetsvtor                                                   |              |            |             |
| Hantera anpassade relationer                                     |              |            |             |
| Och även sökning i relaterade tabell<br>No related tables found. | er           |            |             |

Tryck på knappen *Hantera anpassade relationer* och lägg till anpassade relationer enligt tabellen nedan.

| Källa tabell            | Källa tabell fält | Referenstabell        | Referenstabell fält |
|-------------------------|-------------------|-----------------------|---------------------|
| FA_FASTIGHETANDELGASAMF | FNR               | FA_DELAGANDEFASTIGHET | DELFNR              |
| FA_FASTIGHETANDELGASAMF | FNR               | FASTIGHETSADRESS      | FASTIGHETSNYCKEL    |
| FA_FASTIGHETANDELGASAMF | FNR_OFF           | Fastighetsytor        | FNR_FDS             |

*Tips: Vyerna* FASTIGHETSADRESS *och* FASTIGHETSADRESS\_IG *har samma innehåll. Enda skillnaden är att den sistnämnda inte har någon geometri (IG=ingen geometri) så det går bra att välja vilken som av dessa två.* 

Observera - Ordningen på relationerna kan ändras efter du sparat sökrutinen.

Bocka sedan för de tre tabellerna under rubriken "Anpassade relationer" och gå till nästa steg.

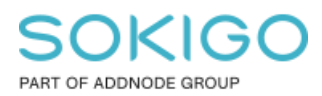

#### Sida 6 av 12

### Steg 2 Välj fält

Välj de fält ni önskar ha som Sökkriterium, Resultat och Sortera enligt för respektive tabell som ingår i sökrutinen.

Några förslag ges nedan.

Tips: Om ni vill komplettera er sökrutin med fler attributfält men är osäkra på vad de innehållet för information, förhandsgranska då vyn/tabellen i ArcCatalog så ser ni vilket attributfält som innehåller den information ni vill ha.

#### Vyn FA\_FASTIGHETANDELGASAMF:

|               | Sökkriterium | Resultat | Sortera enligt |
|---------------|--------------|----------|----------------|
| ANDBETECKNING | х            | Х        | х              |
| BETECKNING    | х            | Х        | x              |

ANDBETECKNING är fastighetsbeteckningen för GA eller samfälligheten BETECKNING är fastighetsbeteckningen för den delägande fastigheten

#### Vyn FA\_DELAGANDEFASTIGHET:

|       | Sökkriterium | Resultat | Sortera enligt |
|-------|--------------|----------|----------------|
| ANDEL |              | X        |                |

ANDEL är den andel som den delägande fastigheten har i Gemensamhetsanläggningen eller Samfälligheten.

*Tips: Om man inte har behov av att ha med andelen i utdata så kan man skippa denna vyn helt i sökrutinen om så önskas.* 

#### Vyn FASTIGHETSADRESS:

|          | Sökkriterium | Resultat | Sortera enligt |
|----------|--------------|----------|----------------|
| ADRESS   |              | Х        |                |
| READRESS |              | Х        |                |
| ÄGARE    |              | Х        |                |

ADRESS är adressen till den delägande fastighetens lagfarna ägare READRESS är adressen till den delägande fastigheten ÄGARE är namnet på den delägande fastighetens lagfarna ägare

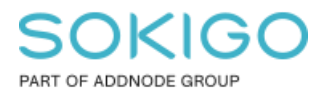

### Vyn Fastighetsytor:

|       | Sökkriterium | Resultat | Sortera enligt |
|-------|--------------|----------|----------------|
| Shape |              | Х        |                |

Tips: Jag har på egen hand kompletterat min vy Fastighetsytor med OMRNR för att enkelt kunna lägga till detta i utdata till sökrutinen så i mina bilder nedan så har jag även lagt till detta attribut i utdata. Detta gör jag för att se vilket skifte jag får träff på för fastigheter med mer än ett skifte. Därför så skiljer nedan bilder lite från de fält ni har i er sökrutin.

### Gå sedan till steg 3 Anpassa

|    | 1 Sök i        | Välj fält                           | 3 Anpassa                   | 4 Färgsätt | 5 Publicera |
|----|----------------|-------------------------------------|-----------------------------|------------|-------------|
| Sč | ökkriterie     | ər                                  |                             |            |             |
|    |                |                                     |                             |            |             |
|    |                | ETECKNING på F                      | A_FASTIGHETANDEL            | GASAMF     | ~           |
|    | BETE           | CKNING på FA_FA                     | ASTIGHETANDELGAS            | AMF        | ~           |
| Re | esultat        |                                     |                             |            |             |
|    |                | ETECKNING på F                      | A_FASTIGHETANDEL            | GASAMF     | ~           |
|    | BETE           | CKNING på FA_FA                     | ASTIGHETANDELGAS            | AMF        | ~           |
|    |                | L på FA_DELAGA                      | NDEFASTIGHET                |            | ~           |
|    | <b>■</b> READ  | RESS på FASTIG                      | HETSADRESS                  |            | ~           |
|    |                | SS på FASTIGHE                      | TSADRESS                    |            | ~           |
|    | ■ÄGAR          | E på FASTIGHET                      | SADRESS                     |            | ~           |
|    | <b>≡</b> Shape | på Fastighetsytor                   |                             |            | ~           |
|    |                | IR på Fastighetsyt                  | or                          |            | ~           |
| So | orteras e      | enligt                              |                             |            |             |
|    |                |                                     |                             |            |             |
|    | E Sortera      | a i stigande ordnin<br>IGHETANDELGA | g ANDBETECKNING i<br>SAMF   | tabell     | ~           |
|    | ■ Sortera      | a i stigande ordnin<br>IGHETANDELGA | g BETECKNING i tabe<br>SAMF | I          | ~           |
|    |                |                                     |                             |            |             |

Lägg fälten i den ordning ni önskar. Ändra även *Rubrik* samt *Tips* till fälten för att göra sökrutinen mer begripliga för användaren.

*Tips: Du ändrar enkelt ordning på fälten genom att vänsterklicka och hålla ner på symbolen* **≡** *och dra upp eller ner. Släpp vänster musknapp när du har fältet i önskat läge.* 

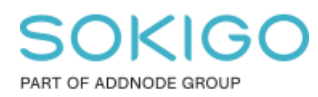

I bilden nedan från när jag kör sökrutinen ser ni förslag på namn samt tips som jag valt som exempel.

Sökrutin för att söka fram andel från GA SAMF FA vyer

Sökrutin mot vyn FA\_FASTIGHETANDELGASAMF och endelen från FA\_DELAGANDEFASTIGHET

|                           | GA                                   | A S FS Beteckning för GA S FS |                               |                                        |                                        |       |
|---------------------------|--------------------------------------|-------------------------------|-------------------------------|----------------------------------------|----------------------------------------|-------|
|                           | Fastighet med andel i GA             | SFS                           | Fastighet med andel           | i GA S FS                              |                                        |       |
| Sökrutin för att söka fra | ım andel från GA SAMF FA vyer (20) 🍸 |                               |                               |                                        |                                        |       |
| GA S FS                   | Fastighet med andel i GA S FS        | Andel                         | Delagande fastighetens adress | Ägarens adress (delägande fastigheten) | Lagfaren ägare (delägande fastigheten) | OMRNR |

Gå till steg 4 Färgsätt och skapa en ny presentation. Välj valfri färg och symbol.

| 1 Sö  | iki         | 2 Välj fält         | 3 | Anpassa | 4 Färg | sätt | 5 Publicera |
|-------|-------------|---------------------|---|---------|--------|------|-------------|
| O Läg | jg till pre | sentation           |   |         |        |      |             |
| Nha   | presenta    | tion                |   |         |        |      | × ^         |
|       | Standar     | dpresentation       |   |         |        |      |             |
|       | Shape       | e på Fastighetsytor |   |         |        |      |             |
|       |             |                     |   |         |        |      |             |
| F     | Polygon     |                     | • |         |        |      |             |
| An    | vänd        |                     |   |         |        |      |             |
| E     | Enkel syr   | mbol                | • |         |        |      |             |
|       |             |                     |   |         |        |      |             |
|       |             |                     |   |         |        |      |             |

Tips: Ge gärna presentationen ett namn, detta namn används sedan under Mer knappen för hela resultatet.

#### Gå till **Steg 5 Publicera**.

Ange ett bra namn samt en beskrivning så att användaren av sökrutinen vet vad den ska användas till.

Jag rekommenderar även att ni bockar för "Returnera unika resultat"

Lägg till Behörigheter för vilka grupper av användare som ska kunna använda sökrutinen.

Tips: Har ni mer än en fastighetsdatabas? Tryck i så fall på "Kontrollera matchande datakällor" och markera den/de övriga fastighetsdatabaserna som ni också vill kunna köra denna sökrutin.

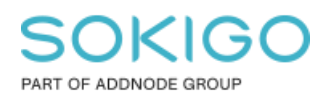

# 4.2. Sökrutin som använder tabellerna i fastighetsdatabasen (sde\_geofir)

Skapa en ny sökrutin genom att trycka på knappen "Skapa ny sökrutin" i GEOSECMA Manager under Sök

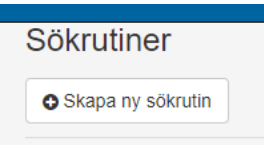

# Steg 1

Datakälla: välj er fastighetsdatabas Starta sökningen i tabell: Andel i samfällighet/GA

|                                                                 | -                         | -         | -          | -           |   |
|-----------------------------------------------------------------|---------------------------|-----------|------------|-------------|---|
| 1 Sök i                                                         | Välj fält                 | 3 Anpassa | 4 Färgsätt | 5 Publicera |   |
| Datakälla                                                       |                           |           |            |             |   |
| Fastighet Gis                                                   | slaved                    |           |            |             | ~ |
| Starta sökning                                                  | en i tabell               |           |            |             |   |
| Andel i samfa                                                   | ällighet/GA               |           |            |             | ~ |
| Appassado rola                                                  | tioner                    |           |            |             |   |
| Anpassaue rela                                                  |                           |           |            |             |   |
| Delägande fa                                                    | stigheter                 |           |            |             |   |
| Delägande fa<br>  FASTIGHETS                                    | stigheter                 |           |            |             |   |
| Delägande fa<br>  FASTIGHETS<br>  Tyngdpunkt                    | stigheter                 |           |            |             |   |
| Delägande fa<br>  FASTIGHETS<br>  Tyngdpunkt<br>  Fastighetsyto | stigheter<br>ADRESS<br>pr |           |            |             |   |

Tryck på knappen *Hantera anpassade relationer* och lägg till "anpassade relationer" enligt tabellen nedan:

| Källa tabell         | Källa tabell fält | Referenstabell        | Referenstabell fält        |
|----------------------|-------------------|-----------------------|----------------------------|
| Andel i samfällighet | Fastighetsnyckel  | Delägande fastigheter | Delägande fastighetsnyckel |
| Andel i samfällighet | Fastighetsnyckel  | FASTIGHETSADRESS      | FASTIGHETSNYCKEL           |
| Andel i samfällighet | Fastighetsnyckel  | Tyngdpunkt            | Fastighetsnyckel           |
| Tyngdpunkt           | FastighetsnyckelA | Fastighetsytor        | FNR_FDS                    |

Tips: De sista två relationerna går via tyngdpunkt då attributfältet FNR\_FDS i vyn fastighetsytor är av datatypen Text och attributet Fastighetsnyckel i Andel av samfällighet är av datatypen långt heltal. Geoobjektsklassen Tyngdpunkt lagrar fastighetsnyckel i både text och heltal och då fältens datatyp måste matcha för att kunna användas som referenstabell fält så har jag valt att gå via tyngdpunkten. OM ni har kompletterat er vy Fastighetsytor på egen hand med fastighetsnyckel även i heltals format så kan ni skippa tabellen tyngdpunkt i relationstabellen och gå direkt från Andel i samfällighet till Fastighetsytor.

Sida 10 av 12

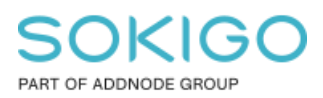

*Tips: Vyerna* FASTIGHETSADRESS och FASTIGHETSADRESS\_IG har samma innehåll. Enda skillnaden är att den sistnämnda inte har någon geometri (IG=ingen geometri) så det går bra att välja vilken som av dessa två.

Bocka sedan för samtliga tabeller förutom T*yngdpunkt* under rubriken "Anpassade relationer" och gå till nästa steg.

Observera - Ordningen på relationerna kan ändras efter du sparat sökrutinen.

# Steg 2 Välj fält

Välj de fält ni önskar ha som *Sökkriterium*, *Resultat* och *Sortera enligt* för respektive tabell som ingår i sökrutinen.

Några förslag ges nedan.

Tips: Om ni vill komplettera er sökrutin med fler attributfält men är osäkra på vad de innehållet för information, förhandsgranska då vyn/tabellen i ArcCatalog så ser ni vilket attributfält som innehåller den information ni vill ha.

# Tabell: Andel i samfällighet/GA

|            | Sökkriterium | Resultat | Sortera enligt |
|------------|--------------|----------|----------------|
| Beteckning | х            | Х        | Х              |

Beteckning är fastighetsbeteckningen för GA eller samfälligheten

# Tabell: Delägande fastigheter

|            | Sökkriterium | Resultat | Sortera enligt |
|------------|--------------|----------|----------------|
| Andelstal  |              | Х        |                |
| Beteckning | х            | Х        | Х              |

Andelstal är den delägande fastighetens andel i GA eller samfälligheten Beteckning är fastighetsbeteckningen för den delägande fastigheten

#### Vyn: Fastighetsytor

|       | Sökkriterium | Resultat | Sortera enligt |
|-------|--------------|----------|----------------|
| Shape |              | Х        |                |
|       |              |          |                |

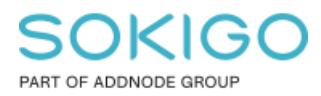

#### Vyn: FASTIGHETSADRESS

|          | Sökkriterium | Resultat | Sortera enligt |
|----------|--------------|----------|----------------|
| ADRESS   |              | Х        |                |
| READRESS |              | Х        |                |
| ÄGARE    |              | x        |                |

READRESS är adressen till den delägande fastigheten ADRESS är den delägande fastighetens lagfarna ägares adress

### Gå sedan till steg 3 Anpassa

TIPS: Ändra Rubrik samt Tips till fälten för att göra sökrutinen mer begripliga för användaren.

I bilden nedan från när jag kör sökrutinen ser ni förslag på namn som jag valt som exempel.

Sökrutin för att söka fram andel från GA SAMF geofir

Sökrutin mot tabellerna Andel i samfällighet samt Delägande fastigheter

| GA S F                         | GA S FS                          |               |                                  |                                              |                                              |       |
|--------------------------------|----------------------------------|---------------|----------------------------------|----------------------------------------------|----------------------------------------------|-------|
| Fastighet me<br>andel i GA S F | Fastighet                        | med andel i ( | GA                               |                                              |                                              |       |
|                                |                                  |               |                                  |                                              |                                              | Q Sök |
| Sökrutin för at                | tt söka fram andel frå           | IN GA SAMF    | geofir (20) 🔻                    |                                              |                                              |       |
| GASFS                          | Fastighet med<br>andel i GA S FS | Andelstal     | Delägande<br>fastighetens adress | Ägarens adress<br>(delägande<br>fastigheten) | Lagfaren ägare<br>(delägande<br>fastigheten) | Mer - |

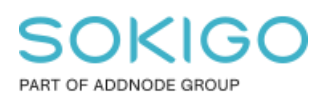

Sida 12 av 12

Gå till **steg 4 Färgsätt** och skapa en ny presentation för fastighetsytans shape fält. Välj valfri färg och symbol.

| C Lägg till presentation |   |     |
|--------------------------|---|-----|
| Ny presentation          |   | × ^ |
| Standardpresentation     |   |     |
| Shape på Fastighetsytor  |   |     |
|                          |   |     |
| Polygon                  | • |     |
| Använd                   |   |     |
| Enkel symbol             | • |     |
|                          |   |     |
| -                        |   |     |
|                          |   |     |

*Tips: Ge gärna presentationen ett namn, detta namn används sedan under Mer knappen för hela resultatet.* 

# Gå till Steg 5 Publicera.

Ange ett bra namn samt en beskrivning så att användaren av sökrutinen vet vad den ska användas till.

Jag rekommenderar även att ni bockar för "Returnera unika resultat"

Lägg till Behörigheter för vilka grupper av användare som ska kunna använda sökrutinen.

Tips: Har ni mer än en fastighetsdatabas? Tryck i så fall på "Kontrollera matchande datakällor" och markera den/de övriga fastighetsdatabaserna som ni också vill kunna köra denna sökrutin.